## Step 1: Abstracting the Photo

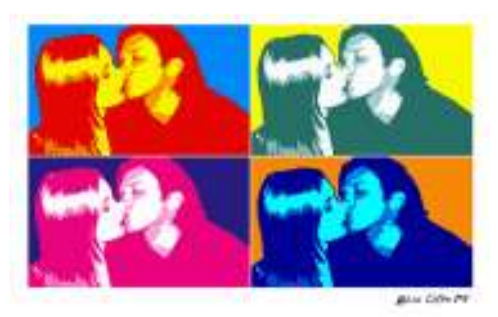

If you are a fan of pop art and the work of Andy Warhol, then this is t The first step is to find an image/photo. Warhol created his silkscree limitation on subject matter at all when you consider that Warhol's w I have chosen to use one of my own photos. The picture shown right

At the end of this tutorial save the file to disc, take it down to your loc fantastic piece of Andy Warhol inspired art for your wall or a great gil

## a) Preparing the Photo

Open up your photograph/soon-to-be-masterpiece in Photoshop "Background" and drag it to this icon at the bottom of the lay

Rename this new layer "Photo" or something similar.

Create a new layer ( ). Make this new layer white. Drag it bel delete the original layer called "Background". Your layers window :

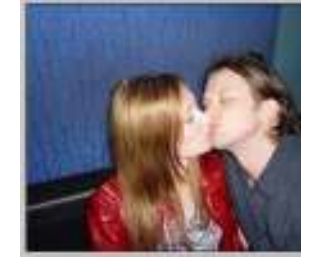

Now working on the "Photo" layer we need to clear out all the unw kissing couple and delete the rest i.e the background walls and so To cut out the couple I use the **Pen Tool**. Now to some-up how to have never used the pen tool before, do the **PEN TOOL TUTORIA** 

Remember to make sure the pen tool is set to create a Work Path

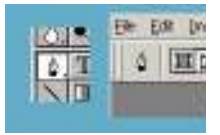

\*NOTE: You could use the eraser tool but the results won'

Take the pen tool create a path around the couple and then **make** hit **delete**.

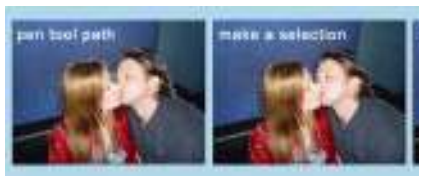

Desaturate the photo (Ctrl + Shft + U) and Crop so that the photo

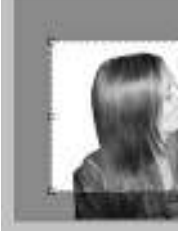

Adjust the Brightness/Contrast... Image >> Adjustments >> Brightness/Contrast

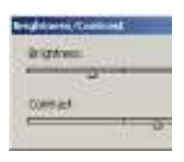

Obviously the settings will be different for your photograph. Just at comes the fun part...

b) The Cutout Filter

Apply the **Cutout** Filter to the "photo" layer with the settings approximately as shown below. Filter >> Artistic >> Cutout...

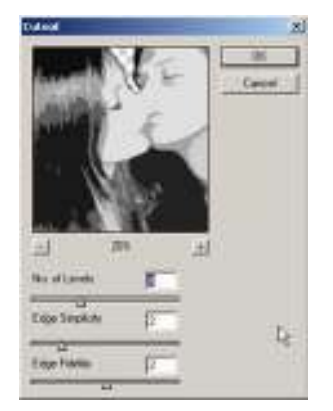

Adjust the Levels (Ctrl + L). You want to adjust the sliders until your photo is black, roughly 3 shades of grey, and white.

| and the second second s |                  |
|----------------------------------------------------------------------------------------------------|------------------|
| Dienet (Pigg +                                                                                                    | 00               |
| essentaryet: Will (100 (216                                                                                                    | Cationi          |
|                                                                                                    | LOUR             |
|                                                                                                    | Les              |
|                                                                                                    | AND              |
|                                                                                                    | iptote           |
|                                                                                                    | 220<br>2 Provins |

Now apply the cutout filter again. This time increasing the edge simplicity. The idea behind this is really to abstract and simplify the photo. Of course don't just use the numbers shown below, trying experimenting!

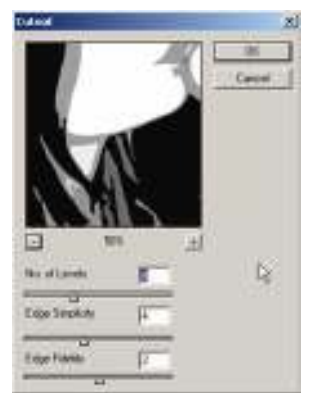

Adjust the levels again if you feel the urge. I like the look of 3 tone (white, black and grey). Below is my image.

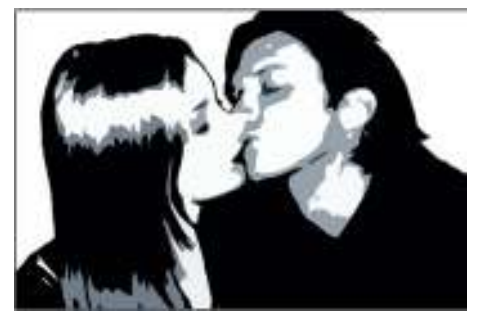

Don't forget to Save

Now let's organise the canvas and create an Andy Warhol inspired layout. You are now ready for Step 2: The Repetition Layout >>